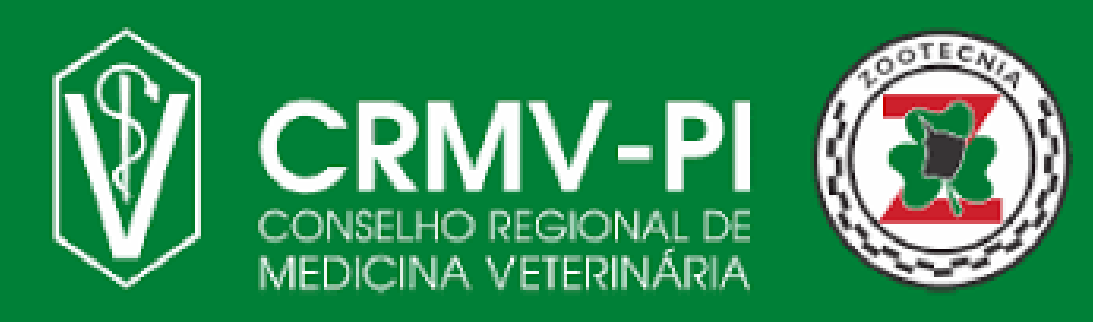

Fique atento as nossas novas atualizações cadastrais, de acordo com a nova Resolução CFMV nº 1475/2022.

## Registro de Estabelecimentos

## Siga nosso Passo a Passo:

01

Antes de iniciar o processo de registro, tenha salvo em seu dispositivo os seguintes documentos:

- Requerimento (emitido pelo CRMV)
- Comprovante de inscrição e situação cadastral junto às Receitas Federal, Estadual, Distrital e/ou Municipal, quando exigíveis
- Contrato entre o médico veterinário e a empresa (modelo fornecido pelo CRMV-PI)
- Comprovante da sua constituição que pode ser: Cópia autenticada do Contrato Social, Declaração de Firma Individual; Estatuto e Ata; Carta Sindical ou outro documento equivalente; Lei, Resolução ou Portaria.
- No caso de, consultório no CPF, comprovante do CPF.

Acesse o SISCAD WEB <u>Clicando aqui</u> ou apontando a câmera do celular para QR-CODE ao lado e clicar em "cadastre-se" para realizar seu pré cadastro.

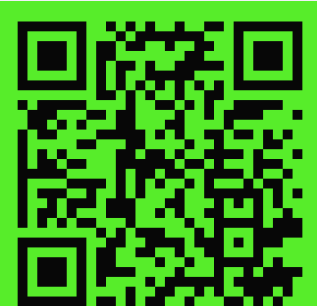

03

02

Entre em contato com seu Responsável Técnico, ele deve acessar pelo Login Profissional o Siscad Web. E escolher a opção de Cadastrar ART seguindo o manual de Cadastro de ART. (Caso ainda não possua esse manual, solicite pelo nosso WhatsApp < (86) 999606000>).

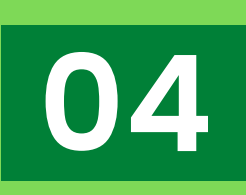

Envie o requerimento anexado abaixo para o e-mail *<secretaria@crmvpi.org.br>*. Com a seguinte descrição no Assunto: Requerimento de Registro de Pessoa Jurídica (Nome da empresa, CNPJ/CPF).